# **CMG**Connect End-User Instructions

#### Step 1: Accessing CMG Connect

Go to **https://CMGconnect.org/** and select your organization's name from the drop-down field. Click **Go to Diocese** to be brought to the correct landing page. (*Sample shown below*).

| (                                                                        | CMGConnect Home FAQ Support State Reporting Agencies                       |                                                                                                    | English <del>v</del>                                                                                          | Super Admin *                       | CONNECT<br>Find your Diocese below.                                  |  |  |
|--------------------------------------------------------------------------|----------------------------------------------------------------------------|----------------------------------------------------------------------------------------------------|----------------------------------------------------------------------------------------------------|-------------------------------------|----------------------------------------------------------------------|--|--|
|                                                                          | 03.26.2020 - COVID -19 Resources Click Here                                |                                                                                                    |                                                                                                    |                                     | Select a Diocese                                                     |  |  |
|                                                                          | mill                                                                       |                                                                                                    |                                                                                                    |                                     | Go to Diocese                                                        |  |  |
|                                                                          |                                                                            | Existing Accounts                                                                                                    |                                                                                                    |                                     |                                                                      |  |  |
|                                                                          | To create a new account,                                                   | Do you have an account? If so, you the upper right hand corner of this                                                      | don't need to sign up for a new one. Click the "Sign I<br>window. Otherwise, register for a new account below | in" button in                       |                                                                      |  |  |
|                                                                          | complete the three sections                                                |                                                                                                    | Sign In                                                                                                    |                                     |                                                                      |  |  |
|                                                                          | under the <i>Register for a New</i>                                        | Register for a New Account                                                                                                  |                                                                                                    |                                     |                                                                      |  |  |
| and a                                                                    | Account area.                                                              |                                                                                                    |                                                                                                    |                                     |                                                                      |  |  |
|                                                                          | This includes basic account                                                | Account Enteryour first, middle, and last name as preferse, if any, fr. 5, 2, 4, 2 or First Name ", Username ", Password *, | Personal Affiliation                                                                                          |                                     |                                                                      |  |  |
|                                                                          | information, personal, and<br>affiliation.<br>Complete ALL required boxes. |                                                                                                    | they appear on your driver's license or official identification. Do n                                         | ot use                              |                                                                      |  |  |
|                                                                          |                                                                            |                                                                                                    | Account Persona                                                                                               | Affiliation                         |                                                                      |  |  |
|                                                                          |                                                                            |                                                                                                    |                                                                                                    |                                     |                                                                      |  |  |
|                                                                          |                                                                            |                                                                                                    | Address 2                                                                                                    |                                     |                                                                      |  |  |
| 4                                                                        |                                                                            |                                                                                                    | City                                                                                                    | Zipcode <u>*</u>                    | de. <u>.</u> .                                                       |  |  |
| IF                                                                       |                                                                            |                                                                                                    |                                                                                                    | •                                   |                                                                      |  |  |
| Fra.                                                                     |                                                                            |                                                                                                    | Phone                                                                                                    | -mail                               | Duranal Afficiation                                                  |  |  |
|                                                                          |                                                                            | TI TI                                                                                                    | Date of Birth *                                                                                               | es<br>Select the Primary Parish/Scl | chool at which you Volunteer or Work. (Search or scroll down to find |  |  |
|                                                                          |                                                                            |                                                                                                    |                                                                                                    | Please select                       | •                                                                    |  |  |
|                                                                          |                                                                            |                                                                                                    |                                                                                                    | Please Select a Role                |                                                                      |  |  |
|                                                                          |                                                                            |                                                                                                    | Previous                                                                                                    | Choose a Role                       | - DLE -                                                              |  |  |
|                                                                          |                                                                            | I participate as a/an:<br>Clergy/Religious                                                                                  |                                                                                                    |                                     |                                                                      |  |  |
| ΡI                                                                       | ease select the category that best desc                                    |                                                                                                    |                                                                                                    |                                     |                                                                      |  |  |
| your location. Selecting the correct box(es) during this step will allow |                                                                            |                                                                                                    |                                                                                                    |                                     |                                                                      |  |  |
| th                                                                       | e platform to assign the correct trainin                                   | g modules to                                                                                                    | your dashboard.                                                                                               | Previous                            | Register                                                             |  |  |

*If you are unsure of which category to select for your profile, please contact your local parish/school administrator.* 

| Account                                                                                                    | Account Login    |  |  |  |  |
|----------------------------------------------------------------------------------------------------|------------------|--|--|--|--|
| Username                                                                                                    |                  |  |  |  |  |
| Password                                                                                                    |                  |  |  |  |  |
| Remember me                                                                                                    |                  |  |  |  |  |
| Sign in                                                                                                    |                  |  |  |  |  |
| Forgot Username?                                                                                                    | Forget Password? |  |  |  |  |
| Yease note:<br>f you have not created an account in the system, you may<br>actually already have an account in the system that was<br>mported by your Diocesan Safe Environment office. |                  |  |  |  |  |

If you have done training in the past, you may already have an account. Please login with your previous username and password by clicking the "Sign In" button at the top right of the page.

If you cannot remember your username and password and have an email address in the system, please click *Forgot Password*. Please contact cmgconnect@catholicmutual.org or click ③ support if you need assistance accessing your account.

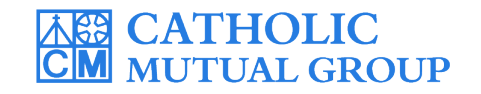

## **Step 2: Locate and Open Trainings**

Once you have completed the registration process, you will see the training curriculums. Click **Start** to begin. *Note: Available curriculums will vary based on your organization customization as well as the participation category you selected when registering for your account.* 

To view other Optional Trainings, scroll down on the page and/or search for desired training by title.

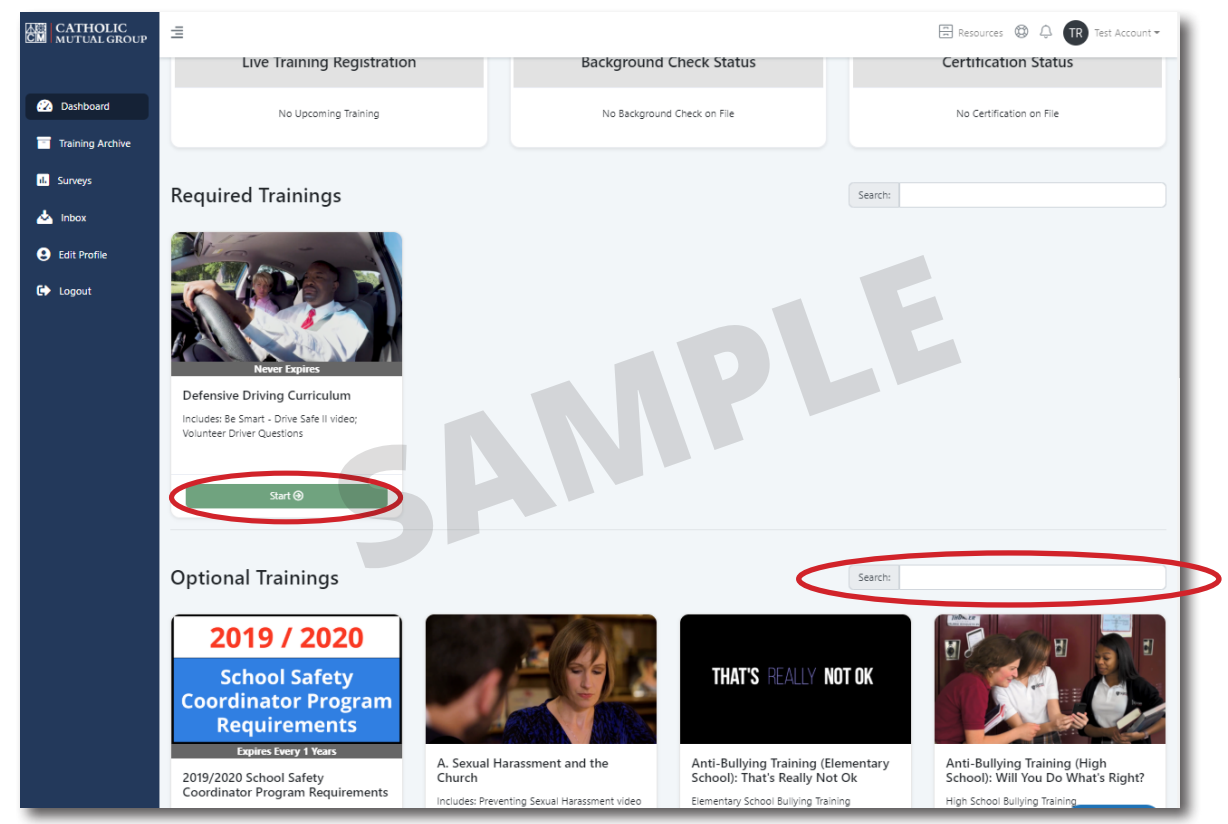

### Step 3 (Optional): Print Certificate

When you have reached the end of the training, click on your dashboard and find your completed training. Click **Print Certificate** to view and download your completion certificate.

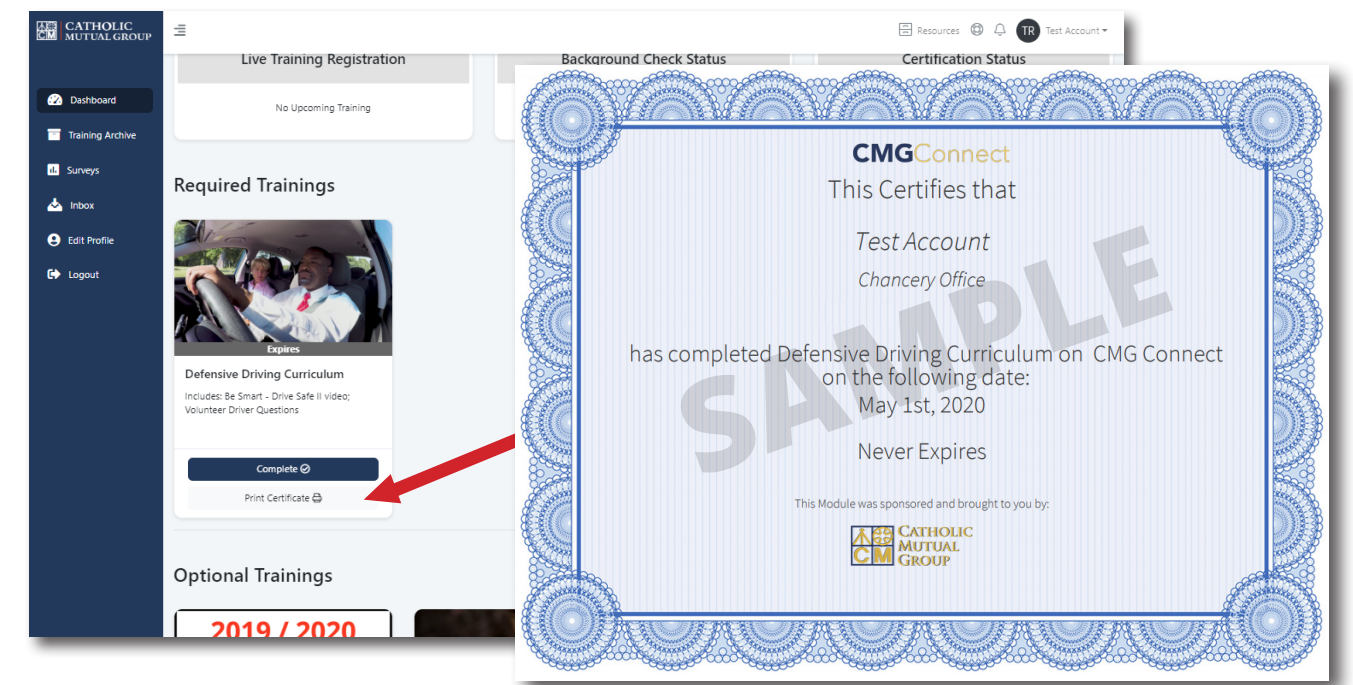

# https://CMGconnect.org